KONTAKT Podpora: 543 213 606 E-mail: servis@isorion.cz

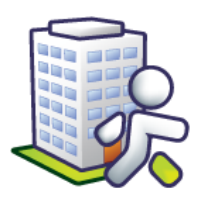

# Tematická příručka

# k informačnímu systému Orion

Statistické vykazování dat na MPSV

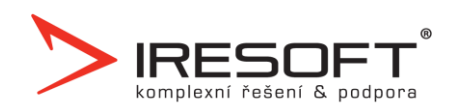

# Obsah

| 1 | Základní informace |                                          |    |  |  |  |  |  |  |  |
|---|--------------------|------------------------------------------|----|--|--|--|--|--|--|--|
| 2 | Nas                | Nastavení IS 4                           |    |  |  |  |  |  |  |  |
| 3 | Mod                | dul Sociální část                        | 5  |  |  |  |  |  |  |  |
| 4 | Mod                | dul Zaměstnanci                          | 7  |  |  |  |  |  |  |  |
| 5 | Mod                | dul Manažerská část                      | 10 |  |  |  |  |  |  |  |
|   | 5.1                | Základní principy vykazovacího nástroje  | 10 |  |  |  |  |  |  |  |
|   | 5.2                | Registrované služby                      | 11 |  |  |  |  |  |  |  |
|   | 5.3                | Klienti                                  | 12 |  |  |  |  |  |  |  |
|   | 5.4                | Registrované služby klientů              | 13 |  |  |  |  |  |  |  |
|   | 5.5                | Zaměstnanci                              | 14 |  |  |  |  |  |  |  |
|   | 5.6                | Pracovní pozice zaměstnanců              | 15 |  |  |  |  |  |  |  |
| 6 | Exp                | ort dat                                  | 16 |  |  |  |  |  |  |  |
| 7 | Imp                | port do aplikace OKslužby – poskytovatel | 17 |  |  |  |  |  |  |  |
|   |                    |                                          |    |  |  |  |  |  |  |  |

Poslední revize: verze 2.18 dne 16. 10. 2018

## 1 Základní informace

Ministerstvo práce a sociálních věcí ČR stanovilo seznam pokynů pro účely vykazování dat o poskytovaných sociálních službách. Poskytovatel je povinen vykázat data za předešlý rok do data stanoveného Ministerstvem práce a sociálních věcí ČR. Vykazování dat o sociálních službách probíhá prostřednictvím aplikace <u>OKslužby – poskytovatel</u>.

Součástí modulu <u>Manažerská část</u> je i nástroj na jednoduchou, pohodlnou a přehlednou přípravu dat pro vykazování dat o poskytovaných sociálních službách na MPSV. Data o klientech a zaměstnancích připravíte v několika jednoduchých krocích a následně je převedete elektronickou formou přímo do systému <u>OKslužby – poskytovatel</u> (import dvou XML dávek exportovaných z IS Orion). Nástroj splňuje metodické pokyny MPSV a rozhraní pro elektronický přenos dat. Při vývoji jsme úzce spolupracovali s MPSV a společností OK System s.r.o.

V této příručce je sepsán postup nastavení IS Orion a doplnění dat pro potřeby vykázání na MPSV.

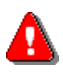

Upozornění: IS Orion neumožňuje evidenci ani export dat, vztahujících se k poskytování sociálních služeb <u>anonymním</u> uživatelům.

Prvním krokem je aktualizace IS Orion na aktuální verzi. Při aktualizaci postupujte jako při standardní aktualizaci. (Kde? Úvodní rozcestník – tlačítko Aktualizace z internetu)

Tato verze obsahuje změny, díky kterým je IS Orion připraven pro vykazování dat. Data se čerpají z modulů <u>Sociální část</u> a <u>Zaměstnanci</u>. Doporučujeme doplnit požadované hodnoty v příslušných modulech a následně je načíst do modulu <u>Manažerská část</u>, kde je můžete ještě doplnit či opravit.

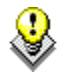

TIP: Pro snazší orientaci v programu jsou položky, které se evidují z důvodu statistického vykazování, označené ikonou 🕅.

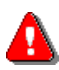

Upozornění: Před dalšími změnami v programu doporučujeme provést zálohu dat.

# 2 Nastavení IS

Nejdříve je nutné zkontrolovat nastavení <u>Poskytovaných služeb</u>. (Kde? Úvodní rozcestník – tlačítko Nastavení IS – položka Poskytované služby)

Pro úpravu evidence označte v seznamu položku a stiskněte tlačítko <u>Opravit</u>. V editačním okně zadejte <u>Identifikátor služby</u> (číslo uvedené na rozhodnutí o registraci služby) a vyberte <u>Druh sociální služby</u>.

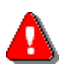

Upozornění: Seznam <u>Poskytovaných služeb</u> se využívá v modulu <u>Sociální část</u> a <u>Zaměstnanci</u>, proto se jakékoliv změny do těchto modulů ihned promítnou. Pokud poskytujete i jiné služby, které neevidujete v rámci IS Orion, můžete je doplnit až v modulu <u>Manažerská část</u>.

## 3 Modul Sociální část

Z modulu Sociální část se předávají následující údaje:

| Pohlaví                                                  | Karta klienta – Osobní údaje – Základní informace –<br>Pohlaví            |
|----------------------------------------------------------|---------------------------------------------------------------------------|
| Rok narození                                             | Karta klienta – Osobní údaje – Základní informace –<br>Datum narození     |
| Poskytovaná služba vč. cílové skupiny a data poskytování | Karta klienta – Osobní údaje – Základní informace –<br>Poskytované služby |
| Údaje o poskytování základních<br>činností               | Karta klienta – Plán péče – Realizace                                     |

Pro kontrolu a hromadné nastavení Poskytované služby a cílové skupiny můžete využít nástroj Hromadné přeřazení klientů. (Kde? Hlavní okno modulu Sociální část – tlačítko Hromadné operace – položka Hromadné nástroje – položka Hromadné přeřazení klientů)

| ), Hro<br>Hro | omadné přeřazení k<br>omadné přeřazení k      | lientů<br>klientů           |                  |            |               |                    |                   | <u></u>      |                             | ×   |
|---------------|-----------------------------------------------|-----------------------------|------------------|------------|---------------|--------------------|-------------------|--------------|-----------------------------|-----|
| ~             | Klient /                                      |                             | Spis/smlouva     | Zařazení   | Ukončení      | Poskytovaná služt  | oa Okrsek         | Trasa - Prac | Trasa - Víke                | (   |
|               | Absolon Josef                                 |                             | SML 013/2011     | 9.1.2011   |               | Pečovatelská služt | oa   Okrsek 1     | PS - Trasa 2 | PS - Trasa ví               | i s |
|               | Bílá Helena                                   |                             | SML 002/2011     | 7.9.2011   |               | Pečovatelská služt | ba Okrsek 1       | PS - Trasa 1 | PS - Trasa 1                | S   |
|               | Bohatá Blanka                                 |                             | SML 010/2011     | 7.9.2011   |               | Pečovatelská služt | ba Okrsek 1       | PS - Trasa 2 | PS - Trasa ví               | 9   |
|               | Fialová Jana                                  |                             | SML 005/2011     | 7.9.2011   |               | Pečovatelská služt | ba Okrsek 1       | PS - Trasa 1 | PS - Trasa ví               | Ş   |
|               | Holub Pavel                                   |                             | SML 004/2011     | 1.9.2011   |               | Pečovatelská služt | ba Okrsek 1       | PS - Trasa 1 | PS - Trasa ví               | 1   |
|               | Kabátová Lenka                                |                             | SML 007/2011     | 7.9.2011   |               | Pečovatelská služt | ba Okrsek 1       | PS - Trasa 2 | PS - Trasa ví               | 1   |
|               | Kopal David                                   |                             | 00001            | 6.3.2012   |               | Pečovatelská služt | ba Okrsek 1       |              |                             | 1   |
|               | Novák Adam                                    |                             | SML 001/2011     | 1.9.2011   |               | Pečovatelská služt | ba Okrsek 1       | PS - Trasa 1 | PS - Trasa ví               | Γ   |
|               | Novotná Eva                                   |                             | SML 008/2011     | 7.9.2011   |               | Pečovatelská služt | ba Okrsek 1       | PS - Trasa 2 | PS - Trasa ví               |     |
|               | Plachý Jan                                    |                             | SML 003/2011     | 7.9.2011   |               | Pečovatelská služt | ba Okrsek 1       | PS - Trasa 1 | PS - Trasa ví               | Γ   |
|               | Zelená Pavlína                                |                             | SML 011/2011     | 8.9.2011   |               | Pečovatelská služt | ba Okrsek 1       | PS - Trasa 2 | PS - Trasa ví               |     |
|               | Zlámal Petr                                   |                             | SML 012/2011     | 8.9.2011   |               | Pečovatelská služt | ba Okrsek 1       | PS - Trasa 2 | PS - Trasa ví               | 3   |
| 4             |                                               |                             |                  |            |               |                    |                   |              |                             |     |
| Pře           | Filtr Počet v<br>řadit<br>Poskutovaná služba: | ybraných klie<br>Denní stac | entů: <b>O</b>   |            | Výchozí pr    | okladna:           | Bezhotovostní pok | ladna        | 1/1                         | l a |
|               | oskylovana služba.                            |                             | aonar            |            | Nychozi po    |                    | Deznotovostni pok | laana        |                             |     |
|               | Okrsek:                                       | Okrsek 1                    |                  | •          | Rozvozové tra | asy obědů:         |                   |              |                             | ٦   |
|               | Cílová skupina:                               | Děti a mlác                 | lež ve věku od 6 | do 26 le 💌 | 📃 Praco       | vní dny: 🛛 🗍       | DS - Trasa 1      |              | <ul> <li>Provést</li> </ul> | l   |
|               | Skupina 1:                                    |                             |                  | -          | 🔲 Víken       | dy: [              | DS - Trasa 1      |              | <b>_</b>                    | J   |
| <b>•</b>      | Skupina 2:                                    |                             |                  | -          |               |                    |                   |              |                             |     |
|               |                                               |                             |                  |            |               |                    |                   |              | Zavřít                      | -   |

Zatrhněte klienty, kterým chcete hromadně nastavit některou z hodnot, zvolte hodnotu a klepněte na tlačítko <u>Provést</u>. Pro přehlednější práci s klienty můžete využít tlačítko <u>Filtr</u>.

Vzhledem k tomu, že je výkaz podáván zpětně, můžou mít někteří klienti, jejichž údaje budou vykazovány, již nastaven status Bývalý. Nezapomeňte proto nastavit hodnoty i u těchto klientů.

Pro správné vykázání poskytnutí základních činností klientům si zkontrolujte nastavení číselníku <u>Úkonů</u>. (Kde? Hlavní okno modulu Sociální část – tlačítko Nastavení – položka Číselníky plánu péče a vyúčtování – položka Úkony)

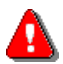

Upozornění: U úkonů, které se při vykazování na MPSV sledují zvlášť, je potřeba nastavit správný způsob vykazování. Pro úkony **Praní a žehlení prádla** se uvádí počet kilogramů, proto u položky <u>Vykazovat na MPSV jako:</u> zvolte volbu <u>Praní a žehlení</u>. Pro úkon **Velký nákup**, kde se sleduje počet úkonů, zvolte volbu <u>Velký nákup</u>. Ostatní úkony nastavte na volbu <u>Úkon</u>.

| 🕼 Číselník úk | konů 💦 💦                                                    |
|---------------|-------------------------------------------------------------|
| Přidání úk    | onu                                                         |
| Název: *      | Praní a žehlení ložního prádla, případně jeho drobné opravy |
| Zkratka:      |                                                             |
| Oblast základ | lních činností: Pomoc při zajištění chodu domácnosti 🛛 🔻    |
| Vykazovat na  | a MPSV jako: 🗍 🔟 🗸 🖳 🐨                                      |
| Forma poskyt  | vání: Velký nákup                                           |
| Jednotka:     | kg                                                          |
| Délka trvání: | min. (pro plánování)                                        |
| Podúčet:      | Sociální úkony 👻                                            |
| Popis:        | D8                                                          |
|               |                                                             |
|               | -                                                           |
| Neaktivní     |                                                             |
|               | Další > Storno                                              |

## 4 Modul Zaměstnanci

Z modulu Zaměstnanci se předávají následující údaje:

| Pohlaví                                                                              | Karta zaměstnance – Osobní údaje – Základní informace –<br>Pohlaví                                                                 |
|--------------------------------------------------------------------------------------|----------------------------------------------------------------------------------------------------|
| Rok narození                                                                         | Karta zaměstnance – Osobní údaje – Základní informace –<br>Datum narození                                                          |
| Dosažené vzdělání                                                                    | Karta zaměstnance – Osobní údaje – Základní informace –<br>Vzdělání                                                                |
| Počet let praxe k datu nástupu                                                       | Karta zaměstnance – Osobní údaje – Základní informace –<br>tlačítko Opravit základní informace – Počet let praxe k<br>datu nástupu |
| Datum nástupu/ukončení                                                               | Karta zaměstnance – Osobní údaje – Základní informace –<br>Datum nástupu/ukončení                                                  |
| Pracovní pozice, typ pracovního<br>poměru, úvazek na registrované<br>službě a období | Karta zaměstnance – Osobní údaje – Ostatní údaje –<br>Přehled pracovních pozic na registrovaných službách                          |
| Absolvované vzdělávání                                                               | Karta zaměstnance – Vzdělávací plány – Vzdělávací<br>aktivity                                                                      |

Doplňte požadované údaje. Pro přehlednější zobrazení hodnot můžete použít výběr sloupců. (Kde? Hlavní okno modulu Zaměstnanci – tlačítko Filtr – položka Výběr sloupců)

Pro hromadné prvotní zadání pracovních pozic a úvazků byl přidán hromadný nástroj. (Kde? Hlavní okno modulu Zaměstnanci – tlačítko Hromadné operace – položka Hromadné nástroje – položka Hromadné přiřazení pracovních pozic)

| 4                                | Lamovilarioo                                                                                                    | Osobní čí…                                                    | Provoz                         | Pracovní zařazení                  | Datum nást | Datum ukon |  |
|----------------------------------|----------------------------------------------------------------------------------------------------|---------------------------------------------------------------|--------------------------------|------------------------------------|------------|------------|--|
|                                  | Adamcová Bára                                                                                                    | 015                                                           | I. patro (Pečovatelská služba) | Sestra domácí zdravotní péče       | 2.1.1995   |            |  |
| J                                | lonášková Ludmila                                                                                                    | 005                                                           | I. patro (Pečovatelská služba) | Sociální pracovník - kvalifikovaný | 22.10.1984 |            |  |
| k                                | Kovandová Jana                                                                                                    | 007                                                           | I. patro (Pečovatelská služba) | Pracovník v sociálních službách    | 1.9.1994   |            |  |
| k                                | Kovasová Alena                                                                                                    | 013                                                           | I. patro (Pečovatelská služba) | Pracovník v sociálních službách    | 2.5.1994   |            |  |
| h                                | Malá Jarmila                                                                                                    | 997                                                           | I. patro (Pečovatelská služba) | Pracovník v sociálních službách    | 4.4.2011   |            |  |
| h                                | Modrá Kamila                                                                                                    | 011                                                           | I. patro (Pečovatelská služba) | Sestra domácí zdravotní péče       | 2.1.2001   |            |  |
| P.                               | Novák Jan                                                                                                    | 003                                                           | I. patro (Pečovatelská služba) | Ergoterapeut                       | 1.1.1983   |            |  |
| P.                               | Novotná Jana                                                                                                    | 010                                                           | I. patro (Pečovatelská služba) | Pracovník v sociálních službách    | 1.2.2005   |            |  |
| 0                                | Opršálková Marie                                                                                                    | 008                                                           | I. patro (Pečovatelská služba) | Pracovník v sociálních službách    | 7.4.1998   |            |  |
| F                                | Potocká Marie                                                                                                    | 014                                                           | I. patro (Pečovatelská služba) | Technicko - hospodářský pracovník  | 1.7.2004   |            |  |
| F                                | Proutková Karolína                                                                                                    | 009                                                           | I. patro (Pečovatelská služba) | Pracovník v sociálních službách    | 15.8.2007  |            |  |
|                                  | ( )                                                                                                    | níci v přímé péči                                             | ▼ - Sociální pracovníci        |                                    | ▼ ₩        |            |  |
| rac<br>vo i                      | ovni pozice: Pracov<br>pracovního poměru: Pracov                                                                                                    | ní smlouva                                                    | - W                            |                                    |            |            |  |
| <sup>р</sup> rас<br>УР I<br>Prac | ovní pozice: Pracov<br>pracovního poměru: Pracov<br>ovní úvazek na registrované :                                                                                                    | rní smlouva<br>službě: 🔣                                      |                                |                                    |            |            |  |
| rac<br>yp i<br>rac               | ovní pozice: Pracov<br>pracovního poměru: Pracov<br>ovní úvazek na registrované :<br>Registrovaná služba                                                                                              | rní smlouva<br>službě: 🔛                                      |                                | Prac. úvazek/p                     |            |            |  |
| Prac<br>VP I<br>Prac             | ovní pozice: Pracov<br>pracovního poměru: Pracov<br>ovní úvazek na registrované s<br>Registrovaná služba<br>1234567 - (§40) Pečovatels                                                                | rní smlouva<br>službě: 💽<br>ká služba                         |                                | Prac. úvazek/p                     |            |            |  |
| Prac<br>VP I<br>Prac             | ovní pozice: Pracov<br>pracovního poměru: Pracov<br>ovní úvazek na registrované :<br>Registrovaná služba<br>1234567 - (§40) Pečovatelsl<br>5426897 - (§45) Centra deni                                | vní smlouva<br>službě: 💽<br>(á služba<br>vích služeb          |                                | Prac. úvazek/p<br>0,4000           |            | Provést    |  |
| Prac<br>VP I<br>Prac<br>V        | ovní pozice: Pracov<br>pracovního poměru: Pracov<br>ovní úvazek na registrované :<br>Registrovaná služba<br>1234567 - (§40) Pečovatelsl<br>5426897 - (§45) Centra dení<br>7654321 - (§46) Denní staci | vní smlouva<br>službě: 🔣<br><á služba<br>vích služeb<br>pnáře |                                | Prac. úvazek/p<br>0,4000<br>0,6000 |            | Provést    |  |

V tomto okně se zobrazují pouze zaměstnanci, kteří ještě nemají zadanou žádnou pracovní pozici. Nástroj lze tedy použít pouze jedenkrát. Další opravy lze provádět pouze na kartě zaměstnance.

Zatrhněte zaměstnance, kterým chcete hromadně nastavit hodnoty, zvolte <u>Pracovní</u> <u>pozici, Typ pracovního poměru</u> a <u>Pracovní úvazky na registrovaných službách</u> a klepněte na tlačítko <u>Provést</u>. Pro každého zaměstnance je možné tímto nástrojem nastavit pouze jednu pracovní pozici. Před použitím nástroje zkontrolujte správnost vyplnění <u>data</u> <u>nástupu</u> a <u>ukončení</u> zaměstnanců.

Pokud máte zaměstnance, které nechcete vykazovat na MPSV, zrušte na jejich kartě příznak <u>Vykazovat na MPSV</u>. (Kde? Hlavní okno modulu Zaměstnanci – Karta zaměstnance – Osobní údaje – Základní informace – tlačítko Opravit základní informace – Vykazovat na MPSV)

Absolvované vzdělávání se vykazuje následovně:

- pro pracovníky v přímé péči (dle <u>Pracovní pozice na registrovaných službách</u>) je odborné vzdělávání vztahující se k poskytování sociálních služeb rozděleno dle formy (<u>Akreditovaný kurz</u>, <u>Školicí akce</u>, <u>Stáž</u>, <u>Specializační vzdělávání na VŠ nebo VOŠ</u>) a vykazuje se počet takto absolvovaných hodin (zaokrouhleno matematicky na celé hodiny)
- pro ostatní pracovní pozice je odborné vzdělávání vztahující se k poskytování sociálních služeb sloučeno bez ohledu na formu a vykazuje se součet takto absolvovaných hodin (zaokrouhleno matematicky na celé hodiny)

pro všechny pozice se dále vykazuje počet hodin <u>Ostatního vzdělávání</u> (PC kurzy, referentské zkoušky, ...) a počty hodin <u>Individuální</u> a <u>Skupinové supervize</u>

## 5 Modul Manažerská část

Součástí modulu <u>Manažerská část</u> je nástroj pro přípravu vykazovaných dat na MPSV. (Kde? Hlavní okno modulu Manažerská část – položka Statistiky)

Pro nastavení přístupových práv pouze k sekci <u>Statistiky</u> bez možnosti zobrazení ostatních výstupů <u>Manažerského modulu</u> zvolte v nastavení práv k modulu <u>Manažerská část</u> možnost <u>Povolit</u> pouze u položky <u>Statistiky</u>. (Kde? Úvodní rozcestník – tlačítko Nastavení IS – položka Uživatelé a přístupová práva – záložka Šablony práv – tlačítko Opravit – položka Modul Manažerská část – položka Statistiky – Povolit)

Pokud máte zakoupený modul <u>Sociální část</u>, můžete data o klientech naimportovat z tohoto modulu. Pokud máte zakoupený modul <u>Zaměstnanci</u>, můžete naimportovat data o zaměstnancích. V opačném případě je nutné data zadat ručně. (Kde? Hlavní okno modulu Manažerská část – položka Statistiky – tlačítko Import klientů z IS Orion a tlačítko Import zaměstnanců z IS Orion)

Nástroj je koncipovaný formou průvodce. Příprava dat pro vykázání probíhá v následujících krocích:

- Import klientů (pokud používáte příslušný modul)
- Import zaměstnanců (pokud používáte příslušný modul)
- Nastavení registrovaných služeb
- Vytvoření seznamu klientů a rozřazení dle služeb
- Zadání údajů k jednotlivým klientům dle služeb (poskytnuté základní činnosti, aj.)
- Vytvoření seznamu zaměstnanců a zadání údajů o vzdělávání
- Zadání údajů k pracovním pozicím a úvazkům zaměstnanců
- Kontrola a export dvou samostatných dávek (zvlášť klienti a zaměstnanci)

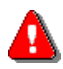

Upozornění: Postupujte průvodcem v daném pořadí, protože jednotlivé kroky na sebe navazují. Při změně předchozího kroku můžete přijít o již vyplněná data z následujícího kroku.

#### 5.1 Základní principy vykazovacího nástroje

- Položky <u>Jméno klienta/zaměstnance</u> a <u>Skupina</u> se nevykazují; zadávají se pouze pro přehlednější práci s nástrojem.
- Pro změnu hodnoty v buňce na ni poklepejte myší nebo označte a stiskněte klávesu Enter.
- Popis toho, jaké hodnoty se mají vyplnit do jednotlivých buněk, je součástí metodických pokynů pro podávání výkazů na stránkách MPSV (<u>www.mpsv.cz/cs/8668</u>)
- Pro rychlé nastavování jednotlivých atributů lze využít hromadné nástroje (klepnutím pravým tlačítkem myši na záhlaví sloupce seznamu a výběrem položky <u>Zatrhnout vše/přiřadit všem...</u>).

Hromadná operace má efekt pouze na řádky zobrazené v seznamu (řádky lze filtrovat např. dle <u>Skupiny</u>).

- Všechny zadané tabulky lze exportovat do Excelu pomocí tlačítka <u>Exportovat do Excelu</u> v jednotlivých oknech.
- Jednou naimportována data do aplikace Sociální služby poskytovatel jsou při opětovném importu v případě shody ID nahrazena.
- Všechny dodatečné úpravy, které provedete v tomto modulu, se nijak neprojeví v ostatních modulech IS Orion (další rok bude tedy nutné data znovu zadat).
- Pokud vyplňujete data za více poboček zvlášť, je nutné zabránit vzájemnému přepisování klientů/zaměstnanců při importu. Nastavte ID klientů/zaměstnanců tak, aby nemohlo dojít k použití stejného ID na různých pobočkách (např. pro pobočku 1 zadejte počáteční hodnotu ID na 1000, na pobočce 2 pak 2000 atp.) (Kde? Hlavní okno modulu Manažerská část sekce Statistiky tlačítko Klienti/Zaměstnanci tlačítko Operace položka Nastavení ID)

#### 5.2 Registrované služby

Klepněte na tlačítko <u>Registrované služby</u> a zkontrolujte (případně doplňte) seznam registrovaných služeb. (Kde? Hlavní okno modulu Manažerská část – sekce Statistiky – tlačítko Registrované služby)

Zadané registrované služby se použijí pro výběr poskytnutých služeb klientů (pouze neanonymní služby) a rozdělení pracovních pozic zaměstnanců na služby (všechny zadané služby).

| 🐊 Statistické vykazování dat na MPSV                                        |                                          |            |                            |                |                                            | <b>—</b> × |        |
|-----------------------------------------------------------------------------|------------------------------------------|------------|----------------------------|----------------|--------------------------------------------|------------|--------|
| Registrované služby za rok 2013                                             |                                          |            |                            |                |                                            |            |        |
| Druh sociální služby<br>(§40) Pečovatelská služba<br>(§46) Denní stacionáře | Identifikátor služby<br>0000001<br>01234 | Pobyt      | Ambul                      | Terénní<br>🗸   | Činnosti<br>Neposkytovány<br>Neposkytovány |            |        |
|                                                                             |                                          | 🗼 Statisti | ické vykaz                 | ování dat      | na MPSV                                    |            | ×      |
|                                                                             |                                          | Činnos     | ti vykazo                  | vané za o      | celou službu                               |            |        |
|                                                                             |                                          | Fakultat   | ivní činnos                | ti             |                                            |            |        |
|                                                                             |                                          |            | vazev<br>oprava pro        | klienty        |                                            |            |        |
|                                                                             |                                          | V          | olnočasov                  | é aktivity n   | ad rámec zákl. činr                        | ností      |        |
|                                                                             |                                          | Z          | ájmové ak                  | tivity - výjez | zd nad rámec zákl.                         | činností   |        |
|                                                                             |                                          | H H        | yzioterapie<br>lipoterapie |                |                                            |            |        |
|                                                                             |                                          | V          | odoléčba                   |                |                                            |            |        |
|                                                                             |                                          |            |                            |                |                                            |            |        |
|                                                                             |                                          | Jiné:      |                            |                |                                            |            |        |
|                                                                             | -                                        |            |                            |                |                                            | ОК         | Storno |

- Druh sociální služby poklepejte pro výběr ze zákonem definovaných druhů sociálních služeb
- <u>Identifikátor služby</u> zadejte sedmimístné číslo uvedené v rozhodnutí o registraci služby
- Formy poskytování zatrhněte ty formy, kterými je daná služba poskytována

<u>Činnosti</u> – poklepejte na buňku a zvolte ze seznamu poskytované <u>fakultativní činnosti</u>, případně odborný odhad časového <u>podílu činnosti na setkání</u> (pouze pro služby Dům na půl cesty, Služby následné péče, Sociálně terapeutické dílny a Terapeutické komunity)

#### 5.3 Klienti

Klepněte na tlačítko <u>Klienti</u> a zkontrolujte (případně doplňte) seznam klientů. (Kde? Hlavní okno modulu Manažerská část – sekce Statistiky – tlačítko Klienti)

| 🐊 Statistické vykazová | ání dat na MPSV          |       |         |         |                 |                  |        |
|------------------------|--------------------------|-------|---------|---------|-----------------|------------------|--------|
| Klienti za rok 2013    |                          |       |         |         |                 |                  |        |
| Klient: 1 (Cahelov     | á Gizela)                |       |         |         |                 |                  |        |
| Sloupec: Klient        |                          |       |         |         |                 |                  |        |
| Jméno klienta a název  | skupiny se nevykazuje na | MPSV. |         |         |                 |                  |        |
| Klient                 | Skupina                  | L.Z.  | Pohlaví | Rok nar | (§40) Pečovatel | (§46) Denní stac |        |
| Cahelová Gizela        | Bílovice nad Svit        | 1     | Žena    | 1938    | ×               |                  |        |
| Dorčíková Zuzana       | Brno                     | 2     | Žena    | 1951    | ×               |                  |        |
| Luhový Martin          | Brno                     | 3     | Muž     | 1949    | ×               |                  |        |
| Majdan Peter           | Brno                     | 4     | Muž     | 1970    | ×               |                  |        |
| Michálková Miroslava   | Brno                     | 5     | Žena    | 1944    | ×               |                  |        |
| Novák Pepa             |                          | 6     | Muž     | 1984    |                 | ×                |        |
| Novák Petr             | Brno                     | 7     | Muž     | 1960    | ×               |                  |        |
| Šimáček Marek          | Brno                     | 8     | Muž     | 1955    | ×               |                  |        |
|                        |                          |       |         |         |                 |                  |        |
|                        |                          |       |         |         |                 |                  |        |
|                        |                          |       |         |         |                 |                  |        |
|                        |                          |       |         |         |                 |                  |        |
|                        |                          |       |         |         |                 |                  |        |
|                        |                          |       |         |         |                 |                  |        |
|                        |                          |       |         |         |                 |                  |        |
|                        |                          |       |         |         |                 |                  |        |
|                        |                          |       |         |         |                 |                  |        |
|                        |                          |       |         |         |                 |                  |        |
|                        |                          |       |         |         |                 |                  |        |
|                        |                          |       |         |         |                 |                  |        |
|                        |                          |       |         |         |                 |                  |        |
|                        | 3                        |       |         |         |                 |                  | 1/8    |
| Operace                |                          |       |         |         |                 |                  | Zavřít |

- <u>Klient</u>, <u>Skupina</u> pomocné údaje, které se nevykazují na MPSV
- <u>Pohlaví</u> poklepejte pro změnu hodnoty
- <u>Rok narození</u> zadejte čtyřmístné číslo
- <u>Výběr poskytovaných služeb klienta</u> zatrhněte ty služby, které klient využil

## 5.4 Registrované služby klientů

Klepněte na tlačítko <u>Registrované služby klientů</u> a zkontrolujte (případně doplňte) informace vztahující se k pobytu klienta na dané službě. (Kde? Hlavní okno modulu Manažerská část – sekce Statistiky – tlačítko Registrované služby klientů)

| Statistické vykazová<br>Registrované služb | iní dat i<br>y klien | na MPSV<br>tů za rok 2013       |                               |            |                 |         |
|--------------------------------------------|----------------------|---------------------------------|-------------------------------|------------|-----------------|---------|
| Registrovaná služba:                       | (§40) Pe             | ečovatelská služba (0000001)    | •                             | Skupina: 🚺 | /šechny         | •       |
| Klient: 1 (Cahelov                         | á Gize               | la)                             |                               |            |                 |         |
| Sloupec: ID                                |                      |                                 |                               |            |                 |         |
| Klient                                     | ID                   | Cílová skupina                  | Poskytování služby bez úhrady | Celko Poi  | čet Posky Velki | é Praní |
| Cahelová Gizela                            | 1                    | Senioři                         | ✓                             |            | × .             |         |
| Dorčíková Zuzana                           | 2                    | Senioři                         |                               |            | ✓               |         |
| Luhový Martin                              | 3                    | Senioři                         | ×                             |            | ×               |         |
| Majdan Peter                               | 4                    | Osoby s mentálním postižením    |                               |            | ×               |         |
| Michálková Miroslava                       | 5                    | Senioři                         |                               |            |                 |         |
| Novák Petr                                 | 7                    | Senioři                         |                               |            | ×               |         |
| Šimáček Marek                              | 8                    | Senioři                         |                               |            | ×               |         |
|                                            |                      |                                 |                               |            |                 |         |
|                                            |                      |                                 |                               |            |                 |         |
|                                            |                      |                                 |                               |            |                 |         |
|                                            |                      |                                 |                               |            |                 |         |
|                                            |                      |                                 |                               |            |                 |         |
|                                            |                      |                                 |                               |            |                 |         |
|                                            |                      |                                 |                               |            |                 |         |
|                                            |                      |                                 |                               |            |                 |         |
|                                            |                      |                                 |                               |            |                 |         |
|                                            |                      |                                 |                               |            |                 |         |
|                                            |                      |                                 |                               |            |                 |         |
|                                            |                      |                                 |                               |            |                 |         |
|                                            |                      |                                 |                               |            |                 |         |
|                                            |                      |                                 |                               |            |                 |         |
| Vyberte slo                                | upce:                | Osobní informace Pobytová forma | Ambulantní forma              | ma         |                 | 1/7     |
|                                            |                      |                                 |                               |            |                 | Zavřít  |

Zvolte v horní levé části <u>Registrovanou službu</u> – budou načteni klienti, kteří byli v dřívějším kroku označeni, že na dané službě pobývali. Klienty můžete dál filtrovat pomocí položky <u>Skupina</u>.

Pro každý druh služby se vykazují jiná data. Některé služby si vyžadují zadání informací do velkého počtu sloupců seznamu. Pro přehlednější práci je možné dočasně skrýt a zase zobrazit příslušné sloupce (tlačítka <u>Osobní informace</u>, <u>Pobytová/Ambulantní/Terénní forma</u>). Pro přehlednost je každá skupina sloupců zobrazena s jiným podbarvením buněk.

- <u>Cílová skupina</u> poklepejte pro výběr z nabídky cílových skupin
- Poskytování služby bez úhrady poklepejte pro změnu hodnoty
- sloupce ze skupiny <u>Pobytová/Ambulantní/Terénní forma</u> data specifická podle formy poskytování a druhu sociální služby. U pobytové služby se v jednotlivých sloupcích zatrhne,

jestli byla během roku poskytnuta činnost z dané oblasti alespoň jedenkrát. Komplexní popis dat je součástí metodiky MPSV pro podávání výkazů.

#### 5.5 Zaměstnanci

Klepněte na tlačítko <u>Zaměstnanci</u> a zkontrolujte (případně doplňte) seznam zaměstnanců. (Kde? Hlavní okno modulu Manažerská část – sekce Statistiky – tlačítko Zaměstnanci)

| 🔍 Statistické vyk                                                | azování dat na MPSV                                                             |                  |         |              |                |                              | - • ×  |
|------------------------------------------------------------------|---------------------------------------------------------------------------------|------------------|---------|--------------|----------------|------------------------------|--------|
| Zaměstnanci z<br>Zaměstnanec: 1<br>Sloupec: Z<br>Jméno zaměstnar | za rok 2013<br>I (Krátká Jana)<br>Zaměstnanec<br>nce a název skupiny se nevyka: | zuje na MPSV.    |         |              | Skupi          | na: Všechny                  | •      |
| Zaměstnanec                                                      | Skupina                                                                         | I. / Pohlaví     | Rok nar | Počet let pr | Počet let pr   | Dosažené vzdělání            |        |
| Krátká Jana                                                      | Všeobecná sestr                                                                 | 1 Žena           | 1960    | 3            | 3              | Střední s maturitní zkouškou |        |
| Nová Alice                                                       | Všeobecná sestra v s                                                            | 2 Žena           | 1970    | 3            | 3              | Vyšší odborné                |        |
|                                                                  |                                                                                 |                  |         |              |                |                              | 1/2    |
|                                                                  | Vyberte sloupce:                                                                | Osobní informace | Vzdělá  | vání dle§111 | Vzdělávání dle | § 116 Další vzdělávání       | 172    |
| Operace                                                          |                                                                                 |                  |         |              |                |                              | Zavřít |

Zadání vykazovaných dat o zaměstnancích je rozsáhlé a vyžaduje vyplnění informací do velkého počtu sloupců. Pro přehlednější práci je možné dočasně skrýt a zase zobrazit příslušné sloupce (tlačítka <u>Osobní informace</u>, <u>Vzdělávání dle §111/§116</u> a <u>Další vzdělávání</u>). Pro přehlednost je každá skupina sloupců zobrazena s jiným podbarvením buněk.

- <u>Zaměstnanec</u>, <u>Skupina</u> pomocné údaje, které se nevykazují na MPSV
- <u>Pohlaví</u> poklepejte pro změnu hodnoty
- <u>Rok narození</u> zadejte čtyřmístné číslo
- <u>Počet let praxe</u> zadejte počet let praxe v oboru
- <u>Počet let pracovního poměru v organizaci</u> zadejte počet let pracovního poměru v organizaci
- <u>Dosažené vzdělání</u> poklepejte pro výběr z nabídky vzdělání
- sloupce ze skupiny <u>Vzdělávání</u> zadejte počet hodin absolvovaného vzdělávání dle jednotlivých typů
  - <u>Vzdělávání dle §111</u> vzdělávání sociálních pracovníků
  - <u>Vzdělávání dle §116</u> vzdělávání pracovníků v přímé obslužné péči
  - <u>Další vzdělávání</u> vzdělávání bez rozdělení dle pracovních pozic (platí pro všechny)

## 5.6 Pracovní pozice zaměstnanců

Klepněte na tlačítko <u>Pracovní pozice zaměstnanců</u> a zkontrolujte (případně doplňte) informace vztahující se k pracovním pozicím a úvazkům zaměstnanců na dané registrované službě. (Kde? Hlavní okno modulu Manažerská část – sekce Statistiky – tlačítko Pracovní pozice zaměstnanců)

| Statistické vykazí<br>Pracovní pozice | ování dat r<br>zaměstna | na MPSV<br>Inců za | rok 2013        |                          |                       |              |                 |                  |
|---------------------------------------|-------------------------|--------------------|-----------------|--------------------------|-----------------------|--------------|-----------------|------------------|
| Zaměstnanec: 1 (I                     | Nová Alic               | e)                 |                 |                          |                       | Skupina:     | Všechny         | •                |
| Sloupec: Zan<br>Zaměstnanec           | mestnane<br>ID          | D S                | Období          | Pracovní pozice          | Tvo pracovního poměru |              | (§40) Pečovatel | (§46) Denní stac |
| Krátká Jana                           | 1                       | 1                  | 1.1 31.12.2013  | Přímá obslužná péče      | Pracovní smlouva      | Koef. úvazku | 0,5000          | 0,5000           |
| Nová Alice                            | 2                       | 1                  | 1.1 31.12.2013  | Sociální pracovníci      | Pracovní smlouva      | Koef. úvazku | 1,0000          |                  |
|                                       |                         |                    |                 |                          |                       |              |                 |                  |
|                                       |                         |                    |                 |                          |                       |              |                 |                  |
|                                       |                         |                    |                 |                          |                       |              |                 |                  |
|                                       |                         |                    |                 |                          |                       |              |                 |                  |
|                                       | <b>X</b> V              | yberte slo         | oupce: Pracovní | pozice Registrované služ | by                    |              |                 | 2/2              |
|                                       |                         |                    |                 |                          |                       |              |                 | Zavřít           |

Každý zaměstnanec může mít jednu nebo více pracovních pozic a může mít úvazek rozdělený na více registrovaných služeb. **Pro přidání další pracovní pozice stejnému zaměstnanci jej v seznamu označte a klepněte na tlačítko** <u>Přidat pracovní pozici</u> 2.

- <u>Období</u> poklepejte pro změnu období
- <u>Pracovní pozice</u> poklepejte pro výběr z nabídky pracovních pozic
- <u>Typ pracovního poměru</u> poklepejte pro změnu hodnoty
- sloupce pro každou registrovanou službu zadejte koeficient úvazku pro danou pozici zaměstnance na dané službě

# 6 Export dat

Export dat do dvou samostatných XML souborů (klienti a zaměstnanci zvlášť) provedete klepnutím na tlačítka <u>Export dat klientů/zaměstnanců</u>.

Program provede validace zadaných dat a zobrazí okno <u>Přehled chyb</u>. Seznam chyb si můžete pomocí tlačítka utiknout.

| Jméno                    | ID | Identifikátor služby                   | Položka             | Popis chyby                         |
|--------------------------|----|----------------------------------------|---------------------|-------------------------------------|
| Pavla Stará              | 11 |                                        | Rok narození        | Mimo povolený rozsah (1860 - 2010). |
| (arel Nový               | 10 | (§49) Domovy pro seniory<br>(3216541)  | Cílová skupina      | Není zadána.                        |
| <sup>p</sup> etr Novotný | 2  | (§40) Pečovatelská<br>služba (1234567) | Počet setkání       | Mimo povolený rozsah (1 - 9999).    |
| antonín Středa           | 4  | (§40) Pečovatelská<br>služba (1234567) | Celkový počet hodin | Mimo povolený rozsah (1 - 9999).    |
|                          |    | (§41) Tísňová péče<br>(1234445)        | Registrovaná služba | Není zadána forma poskytování.      |
|                          |    |                                        |                     |                                     |
|                          |    |                                        |                     |                                     |
|                          |    |                                        |                     |                                     |
|                          |    |                                        |                     |                                     |
|                          |    |                                        |                     |                                     |
|                          |    |                                        |                     |                                     |
|                          |    |                                        |                     |                                     |
|                          |    |                                        |                     |                                     |
|                          |    |                                        |                     |                                     |
|                          |    |                                        |                     |                                     |
|                          |    |                                        |                     |                                     |
|                          |    |                                        |                     |                                     |

Pokud jsou data bez chyby, stiskněte tlačítko <u>Další ></u> a zvolte umístění exportovaného souboru (např. na místní disk C). Soubor uložte tlačítkem <u>Uložit</u>.

## 7 Import do aplikace OKslužby – poskytovatel

Následuje import souboru do aplikace OKslužby – poskytovatel. Tato aplikace byla vytvořená společností OKsystem s.r.o. Jakékoliv nejasnosti technického charakteru je možné konzultovat na hotline OKsystem s.r.o., tel: 236 072 280, e-mail: <u>hotline.oknouze@oksystem.cz</u>. Pro Importování připravených dávek postupujte podle následujícího návodu.

 Spusťte aplikaci <u>OKslužby –</u> <u>poskytovatel</u>. V přihlašovacím okně vyplňte <u>Uživatelské jméno</u> a <u>Heslo</u> a pokračujte stisknutím tlačítka <u>OK</u>.

| Přihlášení do aplikace                       | e OKslužby poskytovatel             | al l                | 8 🛛 |
|----------------------------------------------|-------------------------------------|---------------------|-----|
| Přihláš<br>Přihlášení                        | <b>ení do aplikace</b><br>uživatele | OKslužby poskytoval | tel |
| Přihlášení uživatelsk                        | ým jménem a heslem                  |                     |     |
| <u>U</u> živatelské jméno:<br><u>H</u> eslo: | *****                               |                     |     |
| Pomoc s přihlášen                            | ím                                  | OK Zpět             |     |

2. V hlavním menu aplikace zvolte položky <u>Nový výkaz</u>. V případě že máte rozpracovaný výkaz, stiskněte v následujícím okně tlačítko <u>Upravovat</u>. Pro nový výkaz je nutné na formuláři výkazu vyplnit, zda poskytovatel byl plátcem DPH a alespoň jeden kontakt.

| A OKslužby poskytovat    | el                    |                             |                               | 8 🗖 🗖 🔀         |
|--------------------------|-----------------------|-----------------------------|-------------------------------|-----------------|
| Výkazy sociálních služeb | <u>S</u> práva systém | u Žá <u>d</u> osti o dotace | Registr <u>p</u> oskytovatelů | <u>O</u> bsluha |
|                          |                       |                             |                               |                 |
|                          |                       |                             |                               |                 |
| Žádosti o dotace         | Ŧ                     |                             |                               |                 |
| 🕟 Nová žádost            |                       |                             |                               |                 |
| 🕑 Podané žádosti         |                       |                             |                               |                 |
| Vúkazu enciálních eluže  | ah 王                  |                             |                               |                 |
|                          |                       |                             |                               |                 |
| Novy vykaz               |                       |                             |                               |                 |
| Podane vykazy            |                       |                             |                               |                 |
| Registr poskytovatelů    | Ŧ                     |                             |                               |                 |
| 🕟 Seznam služeb          |                       |                             |                               |                 |
| Constant constitues      |                       |                             |                               |                 |
| Sprava systemu           | *                     |                             |                               |                 |
| 🕑 Změna hesla            |                       |                             |                               |                 |
| 🕑 Správa uživatelů       |                       |                             |                               |                 |
| 🕑 Přihlášení uživatelé   |                       |                             |                               |                 |
|                          |                       |                             |                               |                 |
|                          |                       |                             |                               | 045 100         |
|                          |                       |                             |                               | CAP NUM         |

**3.** Na spodní straně okna klepněte na tlačítko <u>Import dat z jiných SW</u>. V okně importu zvolte <u>Typ</u> <u>importu</u>, v rámečku <u>Soubor k importu</u> klepněte na tlačítko <u>Výběr souboru k importu</u> a vyhledejte soubor výkazu, který jste vytvořili pomocí nástroje v modulu <u>Manažerská část</u> IS Orion<sup>®</sup>. Nakonec potvrď te import pomocí tlačítka <u>Proveď</u>.

| OKslužby poskytovatel 5                                                                   | 00.13 (build 1826) [Jiří Bureš - Poskytovatel - 56548648] - Inter                                  | net                        |              | ×                              |  |  |  |  |
|-------------------------------------------------------------------------------------------|----------------------------------------------------------------------------------------------------|----------------------------|--------------|--------------------------------|--|--|--|--|
| Poskytovatel                                                                              | ciálních služeb za rok 2010                                                                        |                            |              | 8                              |  |  |  |  |
| Název poskytovatele: Pos                                                                  | oytovatel                                                                                          | Adresa sídla poskytovatele |              |                                |  |  |  |  |
| IČ: 565                                                                                   |                                                                                                    | Baba 1                     |              |                                |  |  |  |  |
| Právní forma: Nac                                                                         | Nac OKslužby poskytovatel 5.00.13 (build 1826) [Jiří Bureš - Poskytovatel - 56548648] - Internet 📈 |                            |              |                                |  |  |  |  |
| Diátes D.D.L. C.                                                                          | 🏑 🋐 Import dat z jiných SW                                                                         | (?)                        |              |                                |  |  |  |  |
| Stavwikazu                                                                                | evi Poskytovatel výkaz za rok 2010                                                                 |                            |              |                                |  |  |  |  |
| rozpracovaný                                                                              |                                                                                                    |                            | ~            |                                |  |  |  |  |
| Statutární orgány                                                                         | Typ importu: 💿 karty zaměstnanců                                                                   |                            |              |                                |  |  |  |  |
| Тур                                                                                       | C karty uživatelů                                                                                  |                            |              |                                |  |  |  |  |
| prezident                                                                                 | C činnosti anonymním uživatelům                                                                    |                            |              | Poznamka                       |  |  |  |  |
|                                                                                           | Soubor k importu                                                                                   |                            |              |                                |  |  |  |  |
|                                                                                           |                                                                                                    |                            |              |                                |  |  |  |  |
| Objekty                                                                                   | Importované soubory (zvoleného typu importu)                                                       |                            |              |                                |  |  |  |  |
| Řadit dle: Označení, Ob                                                                   | Označení, Ob                                                                                       |                            |              |                                |  |  |  |  |
| Označení                                                                                  |                                                                                                    |                            |              | ruh služby                     |  |  |  |  |
|                                                                                           |                                                                                                    |                            |              | oy poskytované ve z 📥          |  |  |  |  |
|                                                                                           |                                                                                                    |                            |              | =                              |  |  |  |  |
|                                                                                           | Seznam vykazovaných služeb                                                                         |                            | Proved' Zpět | bilitace                       |  |  |  |  |
|                                                                                           |                                                                                                    | 2390259                    | aomovy se z  | vláštním režimem               |  |  |  |  |
| 2408873 chráněné by<br>2047880 příloprobov                                                |                                                                                                    |                            |              | dleni<br>á zařízení nro děti a |  |  |  |  |
| 4080934 sociálně tera                                                                     |                                                                                                    |                            |              |                                |  |  |  |  |
| 4239640 sociálně aktivizační s                                                            |                                                                                                    |                            |              |                                |  |  |  |  |
| Karty 🛐 Podání výkazu 🛐 Smazání výkazu 🕐 Kontrola výkazu 🖉 Import dat z jiných SW OK Zpět |                                                                                                    |                            |              |                                |  |  |  |  |

**4.** Po úspěšném importu si karty zaměstnanců prohlídnete pomocí tlačítka <u>Karty zaměstnanců</u> z hlavního formuláře výkazu. Naimportované činnosti si lze prohlédnout a editovat v okně <u>Karty</u> <u>uživatelů</u>, které je k dispozici na formuláři detailu příslušné sociální služby. Formulář <u>Detail sociální</u> <u>služby</u> otevřete z <u>Hlavního formuláře výkazu</u> poklepáním na konkrétní sociální službu.